| How to E-sign Mortgage Documents |                                                                                                    |  |  |
|----------------------------------|----------------------------------------------------------------------------------------------------|--|--|
| Step                             | Action                                                                                                    |  |  |
| 1                                | <ul> <li>You will receive an email from docmailer@solex.com.         <ul> <li>Subject: Electronic Document Request [loan number] [Borrower Name].</li> </ul> </li> <li>Click <u>Doc Link</u> to begin.</li> </ul>                                                                                                    |  |  |
|                                  | From: docmailer@solex.com <docmailer@solex.com> Sent: Monday, May 17, 2021 10:40 AM To: k.customer@email.com Subject: Electronic Document Request: 2402004388 Ken N Customer JR Broker Name: Barry Broker Inc. Dear Ken N Customer JR, In connection with the mortgage application for 10655 Disclosure Drive, you are receiving this email as a secure means of providing certain documentation for this loan. Within this electronic file, you will find the disclosures associated with the subject property of the mortgage loan application. In order to access disclosures, please click on the following link: Doc Link **Note: Your disclosure link will expire in TEN (10) calendar days** We appreciate the opportunity to assist you. If you have specific questions, please contact your mortgage broker referenced above. Sincerely, Homebridge Financial Services, Inc.</docmailer@solex.com>                                         |  |  |
|                                  | <ul> <li>Notes:</li> <li>The link will expire in 10 days.</li> <li>You will receive a email reminder to E-sign your documents if the Doc Link is not accessed in 48 hr.</li> </ul>                                                                                                    |  |  |
| 2                                | A Solex window will appear. Enter the last 4 digits of your SSN and click SIGN IN.                                                                                                    |  |  |
|                                  | <ul> <li>A Consent window will open. Review the Electronic Records and Signatures</li> <li>Agreement.</li> <li>Click ACCEPT to receive and sign your documents electronically and continue with these instructions.</li> <li>Click DECLINE to receive your documents via USPS.</li> </ul>                                                                                                    |  |  |
| 3                                | Electronic Records and Signatures Agreement       Image: Consent to Receive Electronic Loan Documents         Consent to Receive Electronic Loan Documents       Electronic Records and State law require that you be provided various disclosures, records, notifications, and documents ("Loan Documents") over the course of this specific loan transaction, 'You have the option of receiving these Loan Documents either physically or electronically, you must understand and consent to the following terms and conditions:         The following are the minimum computer software and hardware requirements necessary to accessiveceive and retain Loan Documents electronically.         Merge read the Agreement, do you accept using electronic and electronically         Decument         Merge read the Agreement, do you accept using electronical and electronically         Decument         Receive Televing and the degenerging |  |  |
|                                  | Note: You will receive an email confirming your choice of disclosure method.                                                                                                    |  |  |

## Nomebridge Wholesale

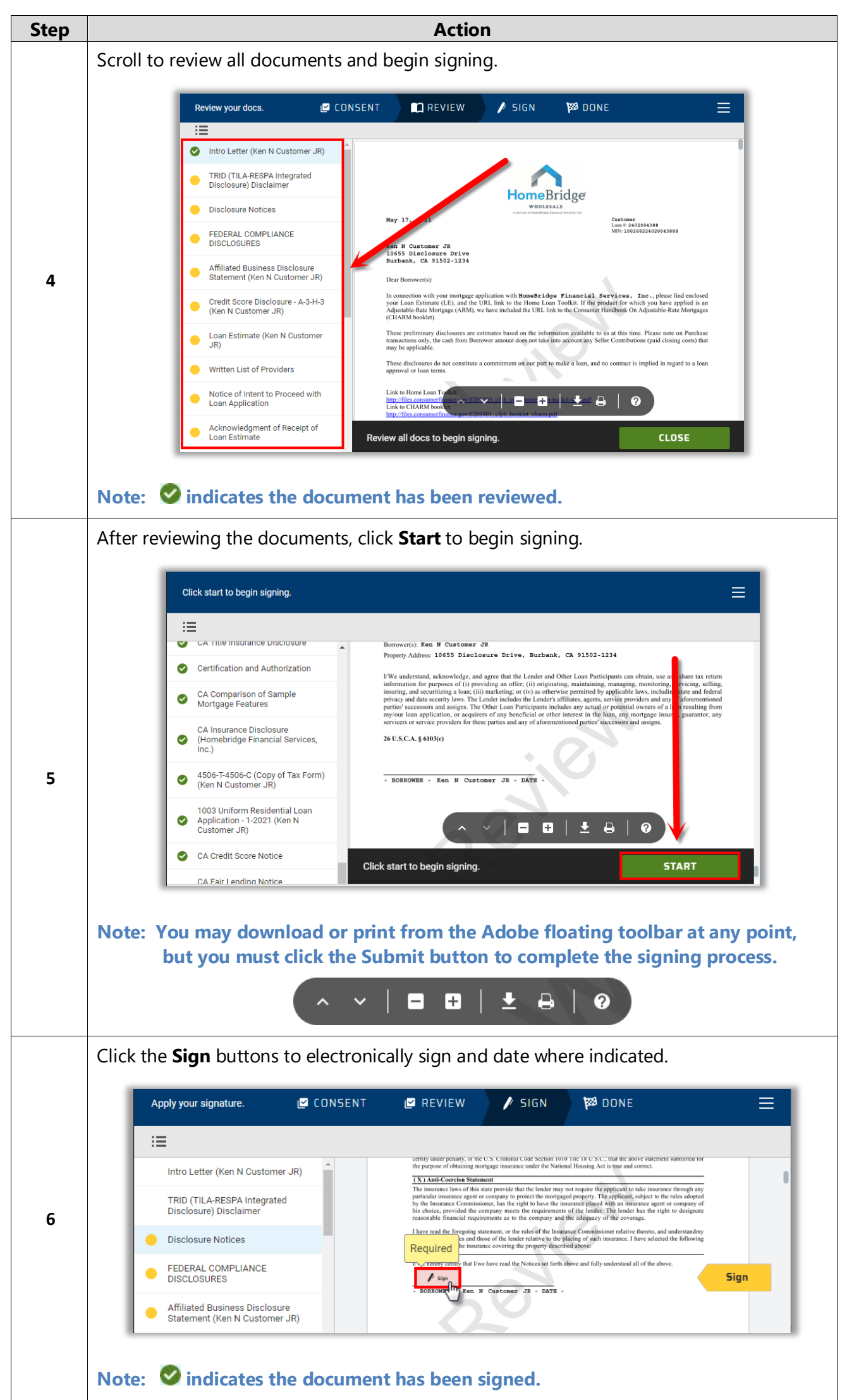

## Nomebridge Wholesale

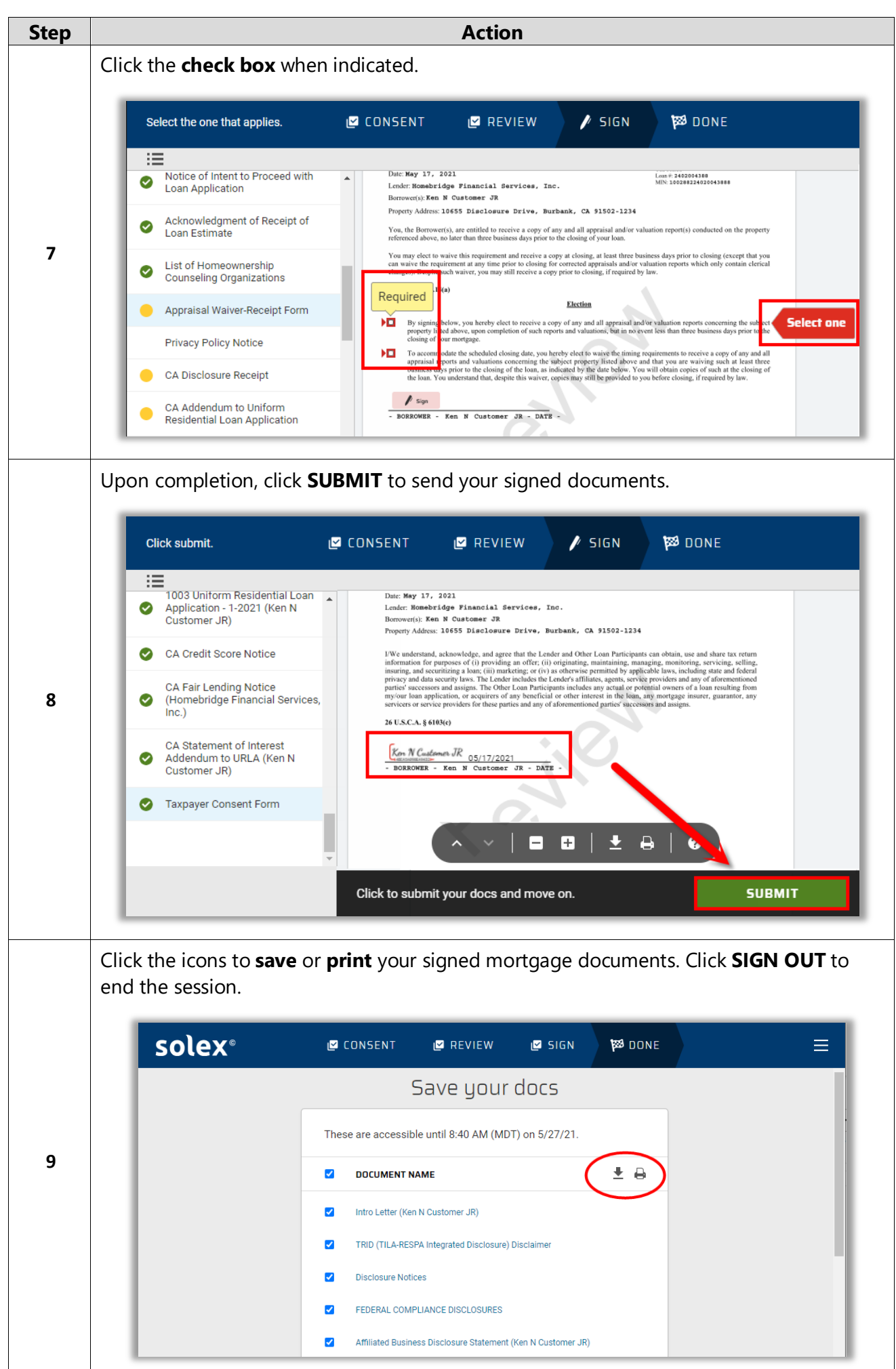

| Step | Action                                                                                            |                                   |  |
|------|---------------------------------------------------------------------------------------------------|-----------------------------------|--|
|      | Click the at the top right of your screen and select <b>Sign out</b> .                            |                                   |  |
| 10   | 🖍 SIGN 🔯 DONE                                                                                     |                                   |  |
|      |                                                                                                   | Sign out                          |  |
|      | HomeBridge                                                                                        | Withdraw consent<br>Legal notices |  |
|      | WHOLESALE<br>A division of HomeBridge Financial Services, Inc.<br>Customer<br>Long dis 2402004200 | Terms of use                      |  |
|      | MIN: 100288224020043                                                                              | Privacy policy                    |  |
|      |                                                                                                   | About us                          |  |
|      | Thank for electronically completing your documents.                                               |                                   |  |
| 11   | solex°                                                                                            |                                   |  |
|      | Signed out                                                                                        |                                   |  |
|      | Thanks for elec<br>completing you<br>documents.                                                   | tronically<br>r                   |  |
|      | 1                                                                                                 |                                   |  |